# **Citrix Gateway VPN Setup**

If at any stage during these instructions you receive errors (such as permission denied), browse to <u>https://firga.sun.ac.za</u> and log a service request.

What do I have to do?

- 1. Go to the website https://securevpn.sun.ac.za
- 2. Your device will need to be checked if it meets the requirements
- 3. Log in with your SU credentials.
- 4. You will be prompted for additional information, click Next.
- 5. Decide on the method of contact and register your device for MFA.
- 6. If you are successful in verifying your SU identity and your computer passes the security check.
- 7. Download the Citrix Gateway application and log in.
- 8. You will get full access to the SU network.

## **Detailed steps with screenshots**

Use the below link.

https://securevpn.sun.ac.za

Citrix will detect if the plug-in is installed.

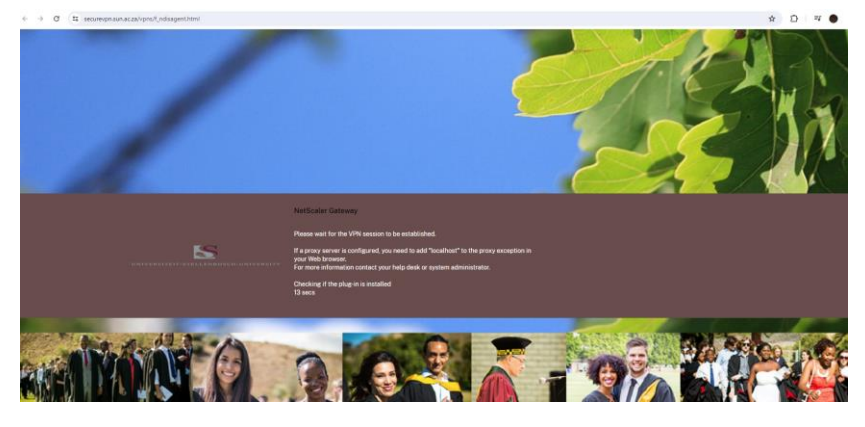

Click on Download.

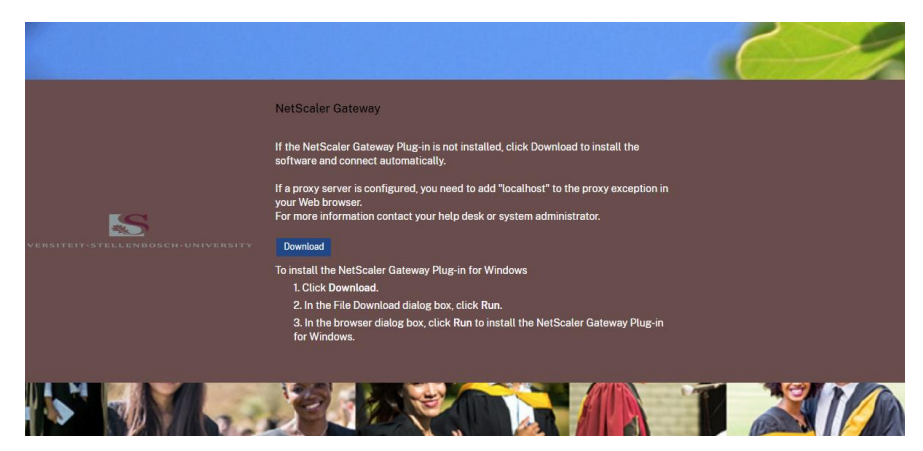

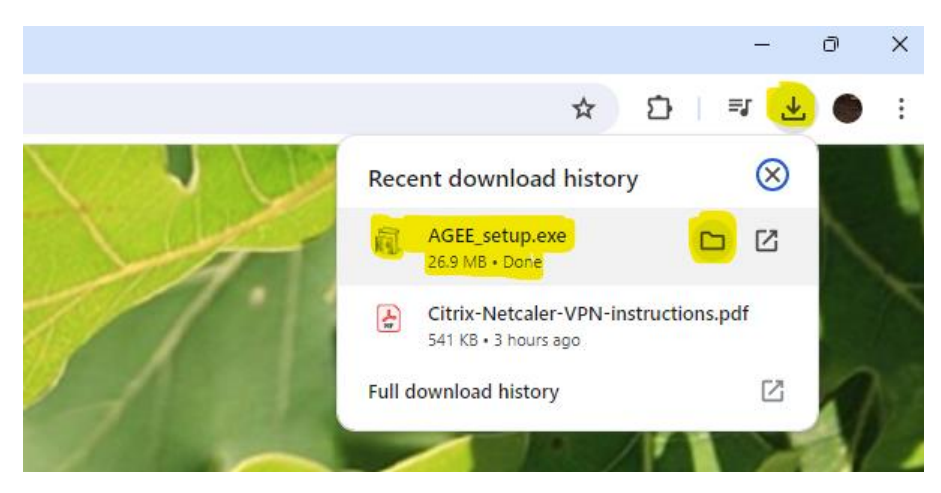

### In the top right corner select the folder to go to the download location.

#### Right-click on AGEE\_setup > run as administrator.

| 合 Home            | Name         | Date modified    | Туре        | Size      |
|-------------------|--------------|------------------|-------------|-----------|
| ⊂ □               | $\sim$ Today |                  |             |           |
| ) ovan Keenan - S | AGEE_setup   | 2024/05/28 14:56 | Application | 27 558 KB |

#### Select Install.

| 🛃 Citrix Secure Access Setup                         |                                                                                                    |                                                                              | _                           |                                        | ×              |  |  |
|------------------------------------------------------|----------------------------------------------------------------------------------------------------|------------------------------------------------------------------------------|-----------------------------|----------------------------------------|----------------|--|--|
|                                                      | Please read the Citrix Secure Access License<br>Agreement                                          |                                                                              |                             |                                        |                |  |  |
|                                                      | CITRIX(R) LICENSE                                                                                  | E AGREEMENT                                                                  |                             |                                        |                |  |  |
|                                                      | Use of this compon<br>covering the Citrix p<br>using this compone<br>for use with such Ci          | ent is subject to<br>roduct(s) with v<br>nt. This compor<br>trix product(s). | the Citr<br>which year is o | rix licens<br>ou will bo<br>only licen | e<br>e<br>iseđ |  |  |
|                                                      | CTX_code: EP_R_4                                                                                   | 132490                                                                       |                             |                                        |                |  |  |
| citrix                                               | ,<br>Upon installation, Citrix Secure Access files are added to the<br>Windows Firewall whitelist. |                                                                              |                             |                                        |                |  |  |
|                                                      |                                                                                                    | Install                                                                      |                             | Cano                                   | el             |  |  |
| Citrix Secure Access Setup                           |                                                                                                    |                                                                              |                             |                                        | ×              |  |  |
| Installing Citrix Secure Access                      |                                                                                                    |                                                                              | ci                          | tri                                    | Хл             |  |  |
| Please wait while Citrix Secure Access is installed. |                                                                                                    |                                                                              |                             |                                        |                |  |  |
| Status:                                              |                                                                                                    |                                                                              |                             |                                        |                |  |  |
|                                                      |                                                                                                    |                                                                              |                             |                                        |                |  |  |
|                                                      |                                                                                                    |                                                                              |                             |                                        |                |  |  |
|                                                      |                                                                                                    |                                                                              |                             |                                        |                |  |  |
|                                                      |                                                                                                    |                                                                              |                             |                                        |                |  |  |
|                                                      | Bac                                                                                                | k Next                                                                       |                             | Cance                                  | 2              |  |  |

#### Click finish.

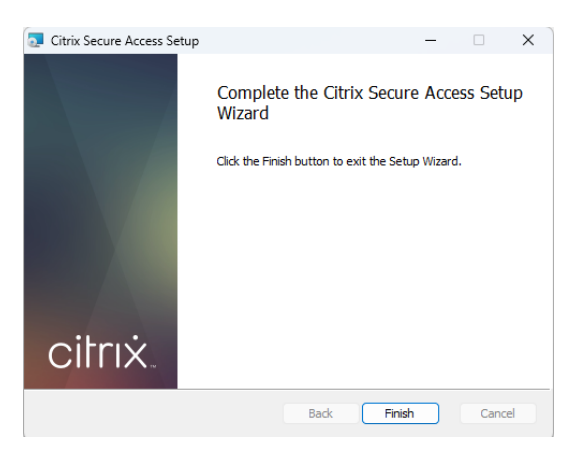

#### Approve via the Microsoft Authentication App.

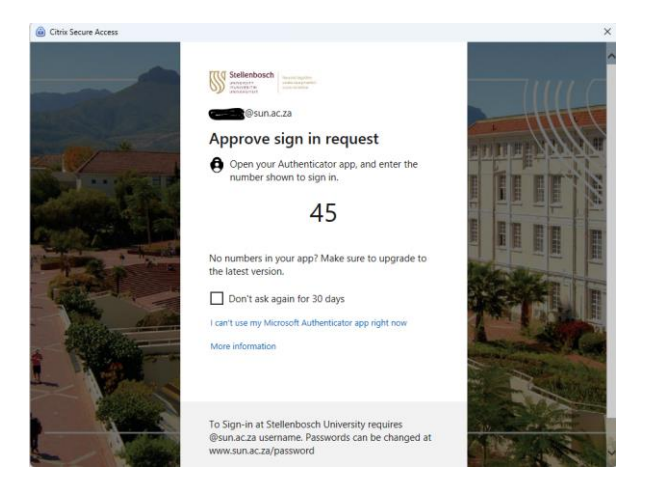

#### Select Yes to restart your computer.

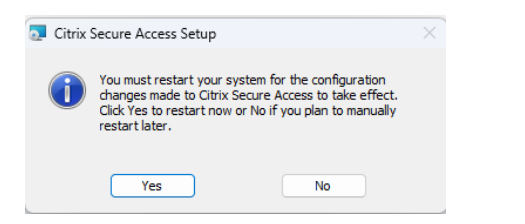

Windows search > Citrix Secure Access.

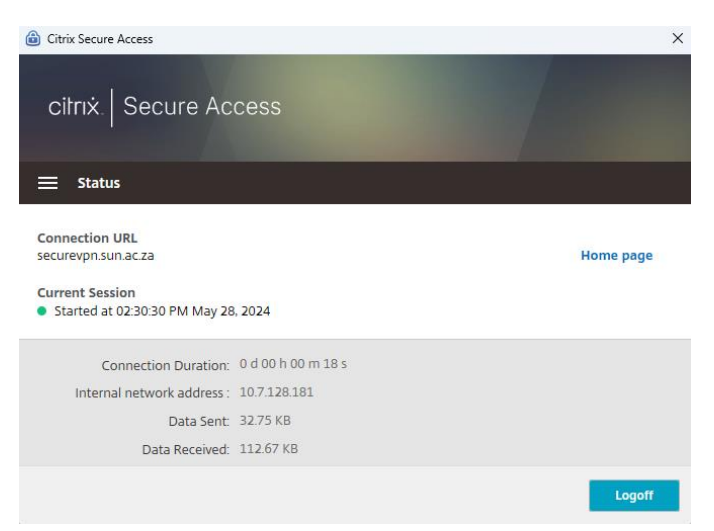